# Windows8 Outlook2013の設定方法

1. Outlook起動

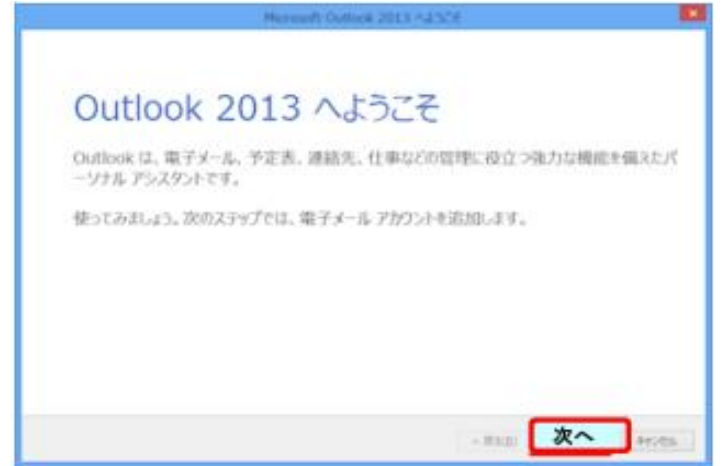

Windows8搭載パソコンには、最初からOutlookが入っている場合があります。 Outlook2013へのメールアドレスの設定について説明します。 [次へ]をクリックします。

2. 電子メールアカウントの設定

| Microsoft Outlook アカウントの設定                                                                                                    |
|----------------------------------------------------------------------------------------------------|
| щ7л-а 71001000 **                                                                                                    |
| Outlook を使って、所編している創稿の Microsoft Exchange Server や、Microsoft Office 365 に含まれる Exchange Online のブカウントな<br>との順子メール アカウントに副前します。POP、IMAP、Exchange ActiveSync のアカウントにる副組できます。 |
| 電子メールアカウントに接続するように<br>Outlookを設定しますか?                                                                                                    |
| ●はい(Y)<br>Oいいえ(N)                                                                                                    |
| 《夏43 次へ キャンセム                                                                                                    |

[はい]を選んで[次へ]をクリックします。

## 3. アカウントの追加

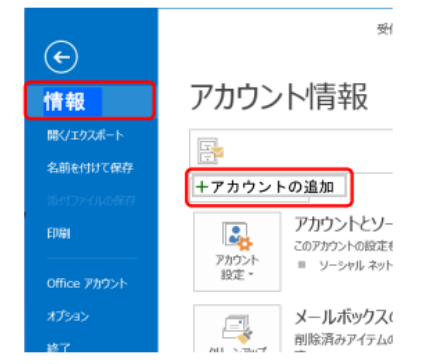

[ファイル]タブをクリックして表示される画面の[情報]タブ上にある[アカウントの追加]をクリックします。

#### 4. メールアドレスの手動設定

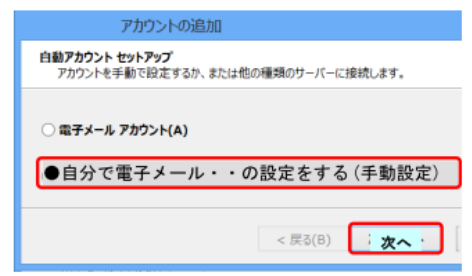

[自動アカウントセットアップ]画面で、[自分で電子メールやその他のサービスを使うための設定をする(手動設定)] をクリックして選択してから、[次へ]をクリックします。

#### 5. サービスの選択

| 、メールにアクセスします<br>(A)<br> |
|-------------------------|
| (A)<br>- 20なスします        |
|                         |
|                         |
|                         |
|                         |
|                         |

[POPまたはIMAP]を選択してから[次へ]をクリックします。

#### 6. POPのアカウント設定

|                                                                                                    | アカウント           | の追加                                                                                                    |
|----------------------------------------------------------------------------------------------------|-----------------|----------------------------------------------------------------------------------------------------|
| POP と IMAP のアカウント設定<br>お使いのアカウントのメール サー                                                                                                    | バーの設定を入力してください。 |                                                                                                    |
| ユーザー情報<br>名前(Y):<br>電子メール アドレス(E):<br>サーバー情報<br>アカウントの種類(A):<br>受信メール サーバー(1):<br>送信メール サーバー(1):<br>送信メール サーバー(SMTP)(0)<br>メール サーバーへのログオン情報<br>アカウント名(U):<br>パスワード(P):<br>↓<br>パスワード(P): |                 | アカウント設定のテスト<br>アカウントをテストして、入力内容が正しいかどうかを確認することをお勧めします。 アカウント投定のテスト(T) ⑦ [次へ]をグリックしたらアカウント設定を自動的にテストする<br>(5) 新しいメッセージの配信先: ⑥ 新しい Outlook データ ファイル(W) ⑦ 既しい Outlook データ ファイル(X) ⑦ 微照(5) (2) 第細設定 |
|                                                                                                    |                 | < 戻る(B) 次へ(N) > キャンセル                                                                                                    |
|                                                                                                    | 名前              | メールの送信者として表示される名前(漢字 可)                                                                                                    |
|                                                                                                    | 電子メールアドレス       | NCTメールアドレス(登録確認書に記載)                                                                                                    |
|                                                                                                    | アカウントの種類        | POP3                                                                                                    |
|                                                                                                    | 受信メールサーバー       | 受信Mailサーバー(登録確認書に記載)                                                                                                    |
|                                                                                                    | 送信メールサーバー       | 送信Mailサーバー(登録確認書に記載)                                                                                                    |
|                                                                                                    | アカウント名          | アカウント(登録確認書に記載)                                                                                                    |
|                                                                                                    | パスワード           | メールアドレスのパスワード(登録確認書に記載)                                                                                                    |

\_\_\_\_\_

メールサーバーがセキュリティで 保護されたパスワード認証・・ チェックしない

チェックする

パスワードを保存する

(1)各項目を選択して、(2)[詳細設定]をクリックします。

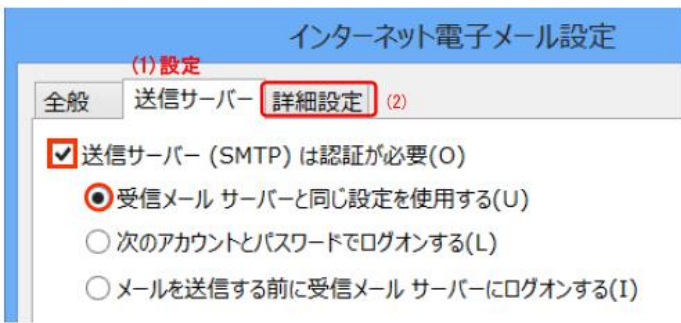

(1)[送信サーバー]タブにて各項目を設定して、[詳細設定]タブをクリックします。

#### 8. インターネット電子メール設定の詳細設定

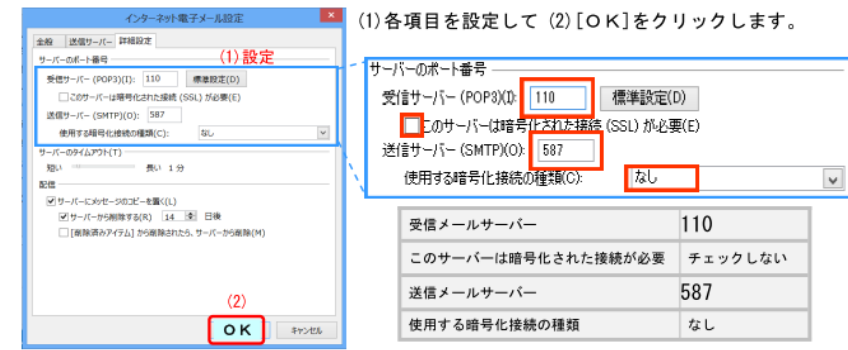

## 9. アカウント設定のテスト

| POP 2 IMAP 07072+888<br>208-07072+01-4 7-11                                                                                     | 7カウント<br>- 082巻も入力していたい。                         | -toliscel                                                                                                    | 1        | アカウント設定のテスト(T)                                                                  |
|----------------------------------------------------------------------------------------------------|--------------------------------------------------|----------------------------------------------------------------------------------------------------|----------|---------------------------------------------------------------------------------|
| ユーザー開始<br>名前(Y):<br>職子メール 77%ス(E):                                                                                              | nct-supil<br>nct-supiliterctP.ne.ip              | 7002+6826年31ト<br>アカウントモデストレズ、入力内容が至しょのごから展開することも思わし<br>ます。                                                          | <b>`</b> | <ul> <li>[次へ] をクリックしたらアカウント設定を自動的にテストする<br/>(S)</li> </ul>                      |
| <b>サーズー協制</b><br>75020-FOREIRA(A):<br>発展がららちってい(3):<br>道面がららちってい(304TP)(10):<br><b>メールラーズーへのひろかの開始</b><br>万5020-FOR9:<br>SEUCOD | PCP3 (*)<br>中国 Act7ve.jp<br>Act-4-4身子<br>******* | 2002-02203707-0250300703-05<br>(0)<br>80(0)<br>80(0)<br>80(0)<br>80(0)<br>80(0)<br>80(0)<br>80(0)<br>80(0)<br>80(0) |          | <b>新しいメッセージの配信先:</b><br>○新しい Outlook データ ファイル(W) ○既存の Outlook データ ファイル(X) 参照(S) |
| 」メール・サーバーがやくメリアである<br>いを構成には、サントラ ポッセスをお<br>いを構成には、サントラ ポッセスをお                                                                  | BARLYCKY-HEER (SAA) LYDRUT<br>SELTYCERU(R)       | NERCHI.                                                                                                    |          | 詳細設定(M)                                                                         |
|                                                                                                    |                                                  |                                                                                                    | · .      | < 戻る(B) 次へ キャンセル                                                                |

「[次へ]をクリックしたら・・・」と「新しいOutlookデータファイル」をチェックして、 右下の[次へ]ボタンをクリックします。

### 7. インターネット電子メール設定の送信サーバー

## 10. アカウント設定のテストの完了

| テスト                                  | アカウント設定 |  |        |
|--------------------------------------|---------|--|--------|
| すべてのテストが完了しました。【閉じる】をクリックして統行してください。 |         |  | 中止(S)  |
|                                      |         |  | 閉じる(C) |
| 970 12-                              |         |  |        |
| 474                                  | 状況      |  |        |
| ✓ 受信メール サーバー (POP3) へのログオン           | 完了      |  |        |
| ✓ テスト電子メール メッセージの送信                  | 完了      |  |        |
|                                      |         |  |        |
|                                      |         |  |        |
|                                      |         |  |        |
| ·                                    |         |  |        |

エラーなく完了したら、[閉じる]ボタンをクリックします。

## 11.セットアップの完了

|    | アカウントの追加                     |
|----|------------------------------|
|    |                              |
| ক  | て完了しました                      |
| アカ | ウントのセットアップに必要な情報がすべて入力されました。 |
|    |                              |
|    | 別のアカウントの社                    |
|    | < E2/B) 完了                   |
|    |                              |

[完了]ボタンをクリックします。

## 12. Outlook 稼働

| 😰 🗄 S 🌡 🗉 🗉                          | 受信トレイ - 000000 @nct9.ne.jp - Outlo                                              | ok ? 🗉 – 🗖 🗙                                                  |
|--------------------------------------|---------------------------------------------------------------------------------|---------------------------------------------------------------|
| ファイル ホーム 送受信 フォルダ                    | - 表示                                                                            |                                                               |
| * 新しい電子メール<br>ここにお気に入りのフォルダーをドラッグします | 【現在のメールボックスの検索(Ctrl+E) ク  現在のメールボックス▼<br>すべて未読 日付* 日付の紙んパアイテム↓<br>▲今日           | 2013/02/20 (水) 15:24<br>Microsoft Outlook <nct< th=""></nct<> |
| 4000000@nct9.ne.jp<br>受信トレイ          | Microsoft Outlook<br>Microsoft Outlook テスト メッセージ 15:24<br>この電子メール メッセージは、アカウントの | 現先 nct-sup3                                                   |
| 剤除済みアイテム<br>下書き<br>送信済みアイテム          |                                                                                 | ントの設定のテスト中に、Microsoft<br>Outlook から自動送信されたもので<br>す。           |
| RSS フィード<br>洋価Nixイ                   |                                                                                 | <u>e</u>                                                      |
| ■ 2 <sup>3</sup> ···                 |                                                                                 | Microsoft Outlook さんに関する詳細を      A                            |
| アイテム数:1                              |                                                                                 | ■ ■ - + 100%                                                  |